## How to Make an Online Payment

Go to www.countrylots.net and click **Online Payments** (top right) Enter your email address on file & 2 password (top right). Click Login. Click Manage (right side) next to the 3 loan you want to access. Click Payments (left side), then 4 **Debit Payment** (right side) Enter **Payment Information**, then 5 click **Process Payment** (bottom left) An email receipt will be sent to the 6 email address on file.

## How to Reset Your Password

Go to www.countrylots.net and click **Online Payments** (top right)

Click **Can't log in? Get help here.** (top right)

2

3

4

5

6

Enter your email address and click I am not a robot, then click submit.

You will receive an email with a temporary password.

Enter your email address and temporary password. Click **Login**.

To change your password, click **Account** (top right).

## Troubleshooting

- If you do not have an email address on file, or you need to update your account information, please email countrylots@gmail.com with your request. Please allow up to 2 business days for your account to be updated.
- If you are having trouble using the temporary password, try copying and pasting it instead of typing it.
- If you do not receive the email with the temporary password, check your junk/spam folder.
- To change your password, click
  Account (top right).